VERSION 2.0 APRIL 14, 2020

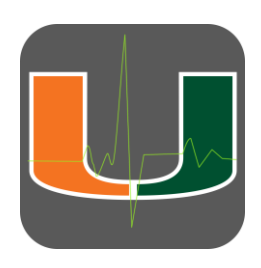

## MOBILECHARGE DESKTOP APPLICATION DESKTOP USER GUIDE

MOBILECARE TEAM

CONTACT: MCHELP@MED.MIAMI.EDU

## **MOBILECHARGE DESKTOP APPLICATION**

## TABLE OF CONTENTS

## **INTRODUCTION**

| 1. | INTRODUCTION | 2 |
|----|--------------|---|
| 2. | ACCESS       | 2 |

## THE PATIENT LIST

| THE PATIENT LIST                    | 3                                                                                                    |
|-------------------------------------|----------------------------------------------------------------------------------------------------|
| PATIENT TILE INFORMATION            | 4                                                                                                    |
| HOW LISTS ARE POPULATED             | 4                                                                                                    |
| ADDING A PATIENT                    | 5                                                                                                    |
| REMOVING A PATIENT                  | 6                                                                                                    |
| MARKING A PATIENT AS NOT SEEN       | 6                                                                                                    |
| CREATING A NEW CHARGE               | 6                                                                                                    |
| . SELECTING A PATIENT TO BE CHARGED | 6                                                                                                    |
| -                                   | THE PATIENT LIST<br>PATIENT TILE INFORMATION<br>HOW LISTS ARE POPULATED<br>ADDING A PATIENT<br>REMOVING A PATIENT<br>MARKING A PATIENT AS NOT SEEN<br>CREATING A NEW CHARGE<br>SELECTING A PATIENT TO BE CHARGED |

## **CODING THE PATIENT**

| 11. CODING SCREEN OVERVIEW | 7  |
|----------------------------|----|
| 12. CARRYING FORWARD CODES | 8  |
| 13. CODING HISTORY         | 8  |
| 14. SELECTING CODES        | 8  |
| 15. PRIMARY CODES          | 9  |
| 16. REMOVING CODES         | 9  |
| 17. PROCEDURE QUANTITY     | 10 |
| 18. REFERRING PHYSICIAN    | 10 |
| 19. ADDING MODIFIERS       | 10 |
| 20. BUNDLED CODES          | 10 |

## **POSTING CHARGES**

| 21. POSTING CHARGES | 11 |
|---------------------|----|
|---------------------|----|

## INTRODUCTION

## **INTRODUCTION**

MobileCharge is the University of Miami charge capture web application designed to run on any PC operating system or mobile device. MobileCharge is used for charge capture for patients at JMH locations and external hospitals not handled in Epic.

#### ACCESS

Access the MobileCharge application at <u>https://mobilecharge.med.miami.edu/</u> and login with your UM credentials. You do not need to use VPN to access MobileCharge.

| UHealthIT - MobileCARE - MobileCharge Application<br>For access please contact your department administrator. For technical issues:<br>Contact the UM Help Desk at (305) 243-5999, Help@med.miami.edu<br>For functional issues:<br>Contact the MobileCARE team at MCHelp@med.miami.edu<br>Please Note: The MobileCharge charge time limit is 5 days. This is part of the 5 to |  |  |  |  |  |  |
|----------------------------------------------------------------------------------------------------|--|--|--|--|--|--|
|                                                                                                    |  |  |  |  |  |  |
| Desktop Video Tutorial Mobile QuickStart Guide Mobile User Guide PDF                                                                                                    |  |  |  |  |  |  |
| Sign In - Use Your UM CanelD                                                                                                    |  |  |  |  |  |  |
| krichardson                                                                                                    |  |  |  |  |  |  |
| ••••••                                                                                                    |  |  |  |  |  |  |
| Sign in                                                                                                    |  |  |  |  |  |  |
| MobileCharge 2.120174                                                                                                    |  |  |  |  |  |  |

Users must be registered before accessing MobileCharge.

For access, please ask your Department administrator to complete an online New User form.

## THE PATIENT LIST

## THE PATIENT LIST

Upon login, you will be taken to your default patient list which will display down the left side of the page. To change the patient list, select the patient list drop down menu at the top of the page.

| 07/26/2018                             | i            | Burn Consult JMH Inpatient                                                                                                    |
|----------------------------------------|--------------|----------------------------------------------------------------------------------------------------|
| dd Patents      Name      Location     | Submitted    | Select Patient List Bum Consult JMH Inpatient Katy Richardson Neurology General JMH Outpatient Clinics Neurology WHH Inpatient Neurology Pedi JMH Outpatient Clinic Neurology Pedi JMH Outpatient Clinic Neurology Pedi JMH Outpatient Clinic Neurology Stoke JMH Outpatient Clinic Net Seen2 80981-ESRD RELATED SVC MONTHLY 20/-YR OLD 2/3 VISITS Remove |
| 6565658-ANotherNew, One<br>CPT MOD KCD | N<br>N<br>E  | More<br>Not Seen?<br>Remove                                                                                                    |
| 6565658-ANotherNew, One<br>CPT MOD ICD | Flat, Juan N | More<br>New Charge                                                                                                    |
|                                        |              |                                                                                                    |

To request that an existing Patient List be added to your account or to customize which lists displays first, email MCHelp@med.miami.edu.

*Your Department Administrator can request for a new list to be created by completing the New Patient List form.* 

## DATE

To switch to a different date of service, select the calendar drop down menu. The system provides a 5-day window for charges.

| b. |       |     |    |     |    |    |      |            |           |
|----|-------|-----|----|-----|----|----|------|------------|-----------|
| 3/ | 16/20 | 120 |    |     |    |    |      |            |           |
| «  |       | Ma  |    | JZU | 5- | »  | lame | O Location | Submitted |
| Su | MO    | Tu  | we | In  | Fr | Sa |      |            |           |
| 23 | 24    | 25  | 26 | 27  | 28 | 29 |      |            |           |
| 1  | 2     | 3   | 4  | 5   | 6  | 7  |      |            |           |
| 8  | 9     | 10  | 11 | 12  | 13 | 14 |      |            |           |
| 15 | 16    | 17  | 18 | 19  | 20 | 21 |      |            |           |
| 22 | 23    | 24  | 25 | 26  | 27 | 28 |      |            |           |
| 29 | 30    | 31  | 1  | 2   | 3  | 4  |      |            |           |

Your Department Administrator can request to temporarily extend the 5-day window for coding by completing the Time Extension form.

## LIST SORT

The patient list can be sorted by Patient Name, Location or Submit Status by clicking on the radial buttons at the top of the list.

| Name Location Submitted |
|-------------------------|
|-------------------------|

## THE PATIENT TILE INFORMATION

Each patient tile on the list displays the MRN and Patient name, as well as icons that highlight in green when CPTs, ICDs and Modifiers are selected. Once charges are submitted, an additional icon will appear with the charge status information.

| 1234567-TQTEST, QTEST        | Richardson, Katy | More |
|------------------------------|------------------|------|
| CPT MOD ICD Submitted-Billed |                  |      |

To view admission information on the patient, select the More... link on the patient tile.

## HOW LISTS ARE POPULATED

Some patient lists are automatically populated from Cerner. Patients on these lists are synchronized up to the minute.

## **INPATIENT LISTS:**

- Inpatient lists can be mapped to Hospital Units, Services, Teams or Providers.
- Patients who are discharged will remain on the patient list for the rest of the date of service for coding.

## **OUTPATIENT LISTS:**

- Outpatient lists are mapped to Clinic or Practitioner schedules
- Patients who have cancelled their appointments or are "no shows" will be automatically removed from the outpatient list

Some patient lists, like Consults, cannot be populated directly from Cerner. These can be populated by manually adding patients.

If a mapped patient list is not correctly auto-populating from Cerner, please contact the MobileCharge team at <u>MCHelp@med.miami.edu</u>.

## ADDING A PATIENT TO A LIST

Patients can be manually added to any list. To add a patient:

- 1. Select the Add Patients button at the top of the patient list. A search field will display.
- 2. Type the patient name or MRN and select enter.

| Burn Consult J | MH Inpatient | V | 07/26/2018 | <b>iii</b> |
|----------------|--------------|---|------------|------------|
| Add Patients   | Name         |   | Submitted  |            |
| 1234567        |              |   |            | Q          |

3. The patient will appear in blue font directly below the search field.

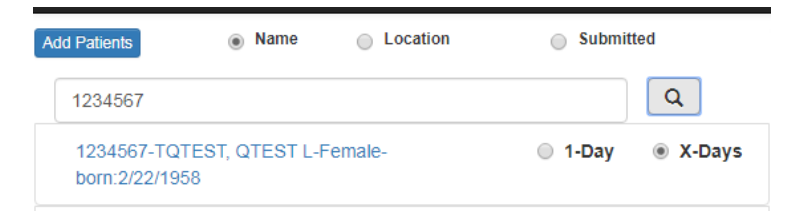

4. Patients can be added to an Inpatient list for one day or to carry forward for multiple days (X-Days). Select the radial button to the right of the patient to change this feature.

Patients added to carry forward on inpatient lists are automatically removed from the list if there has been no activity on the patient for **5 days**.

5. Click on the patient to add them to the list.

## PATIENT NOT FOUND

If the searched for patient is not currently in the UChart database, the system will allow you to manually add the patient to the list by entering (1) MRN, (2), Patient Name. The system will later reconcile the data once the patient is added to UChart.

| Burn Con       | sult JMH Inpatient  |    | 07/26/2018 | <b>m</b> |
|----------------|---------------------|----|------------|----------|
| Add Patients   | O Name              |    | Submitted  |          |
| 2222222        |                     |    |            | Q        |
| Patient Not I  | Found in hospital E | MR |            |          |
| Patient not    | found. Add it?      |    |            | ✓ок      |
| Last Name      |                     |    |            |          |
| First Name     |                     |    |            |          |
| Gender         |                     |    |            |          |
| 07/30/2018     | Age                 |    |            |          |
| MRN            |                     |    |            |          |
| City           |                     |    |            |          |
| Street Address |                     |    |            |          |
| Zip Code       |                     |    |            |          |
|                |                     |    |            |          |

## **REMOVING PATIENTS FROM A LIST**

Only patients who are manually added can be removed from a patient list. To remove a patient from the list, click on the <u>Remove</u> link.

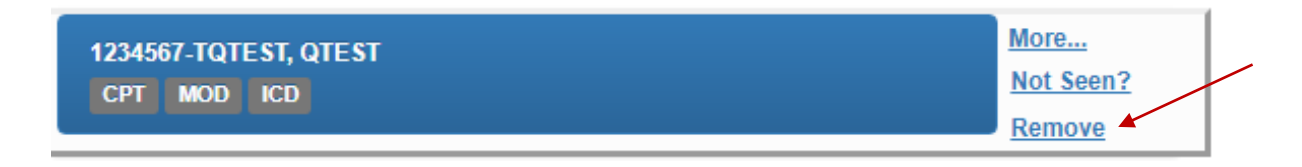

Removing the patient does not delete them from the database, but only removes the patient from the list. You can always add the patient again.

## MARKING PATIENT AS NOT SEEN

Although patients populated from Cerner cannot be manually removed from the list, they can be marked as **Not Seen**. This alerts the billing manager that the patient was intentionally not coded.

To mark a patient as Not Seen, click on the **Not Seen?** link. You can undo this selection by clicking the link again.

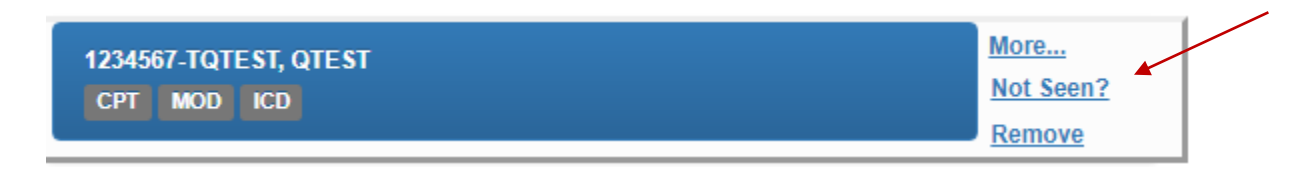

## **CREATING A NEW CHARGE**

When a patient has already been coded or marked as not seen, subsequent providers can submit codes for that patient by clicking the <u>New Charge</u> link. The patient will appear on the list twice, first with the existing status and then a second time ready for the additional charges.

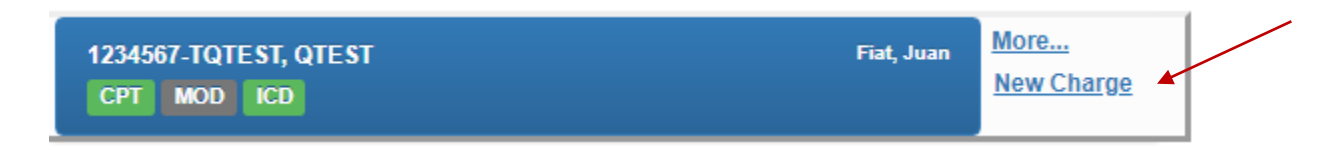

## **SELECTING A PATIENT TO BE CHARGED**

Select the patient from the patient list by clicking on the patient tile.

## **CODING THE PATIENT**

## **CODING SCREEN OVERVIEW**

Once you click on a patient, the coding data will appear on the right side of the screen.

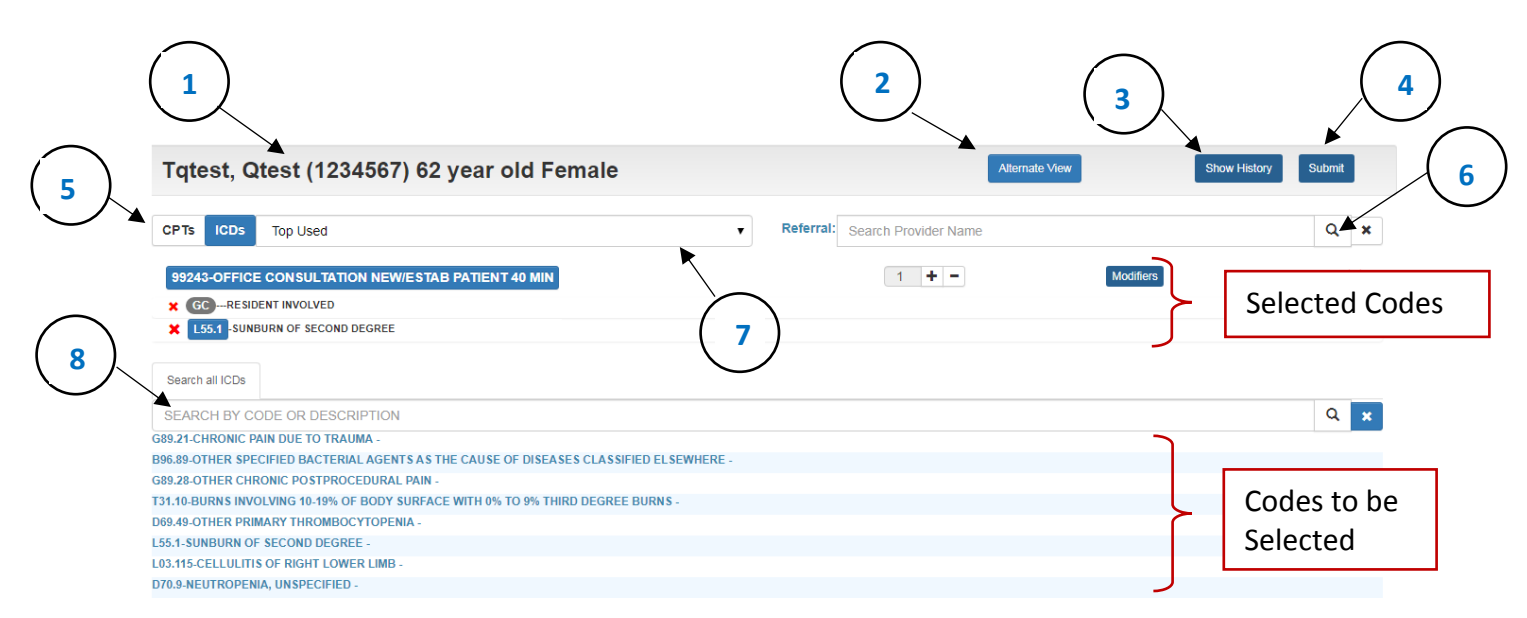

| OVERV | /IEW                |                                                                                                    |
|-------|---------------------|----------------------------------------------------------------------------------------------------|
| 1.    | Patient Info:       | Displays patient name, MRN and age                                                                                                    |
| 2.    | Alternate View      | Select to view a different layout of the selected codes                                                                                                    |
| 3.    | History             | Select to view all previous coding for the patient                                                                                                    |
| 4.    | Submit              | Button displays when at least one CPT and ICD are selected.<br>Select to submit the selected codes.<br>Submitted codes can be unsubmitted before 4pm each day |
| 5.    | CPT/ICD             | Select to toggle between CPT and ICD selection                                                                                                    |
| 6.    | Referring Physician | The referring physician must be entered for consult codes Search for and select referring physician name                                                      |
| 7.    | Code Categories     | The drop down menu displays code categories<br>Categories are customized for each patient list<br>Top Used shows provider's frequently selected codes         |
| 8.    | Search              | Search entire database of codes                                                                                                    |

## **CARRYING FORWARD CODES**

Patient lists can be set up to carry forward coding from the previous date of service. These codes will automatically appear in the Selected Code area when you click on the patient.

| CPTs ICDs Top Used                                 | ▼ Referral: | Search Provider Name |           | Q <b>x</b> |
|----------------------------------------------------|-------------|----------------------|-----------|------------|
| 99243-OFFICE CONSULTATION NEW/ESTAB PATIENT 40 MIN |             | 1 + -                | Modifiers | ×          |
| X GC RESIDENT INVOLVED                             |             |                      |           |            |
| L55.1 -SUNBURN OF SECOND DEGREE                    |             |                      |           |            |

# <u>Carried forward codes can be edited.</u> Please make sure you remove any obsolete codes before submitting them.

When removing an obsolete code, first add any new CPT codes first. The existing ICD codes will attach to the new CPT and will not have to be manually re-added. Then, remove the obsolete CPT code.

## **CHARGE HISTORY**

At the top right-hand of the screen is the **Show History** button. When selected, previous charges for the patient are displayed.

## **SELECTING CODES**

The CPT is the initial starting point for charge collection. You can only select an ICD after you've selected a CPT.

When you click the patient tile, the system automatically places you in the CPT selection mode and the CPT button is highlighted in blue. Click the ICD button to switch to the ICD selection mode. A patient list can be set up to automatically change to the ICD selection mode when

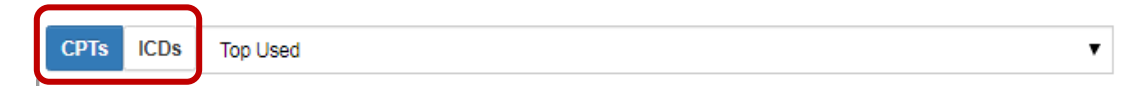

## **CODE SELECTION OPTIONS**

Codes available for selection will always appear in the Code Selection Area beneath the Search box. Click on one or more codes from the displayed list to add to the charge.

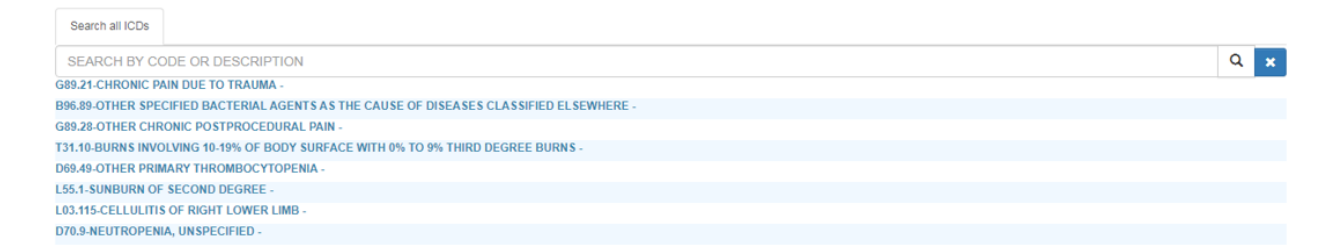

The application provides three ways to find the code you want to select:

## 1. THE DEFAULT TOP LIST

Each clinician has a personalized Top List of CPT and ICD codes that defaults to display when a patient is first selected. This list is automatically updated with the individual provider's most frequently selected codes.

## 2. CODE CATEGORIES

Providers can change from the top list to code categories specifically set up for each patient list. To the right of the blue CPT/ICD button, click on the drop down menu to display the additional categories.

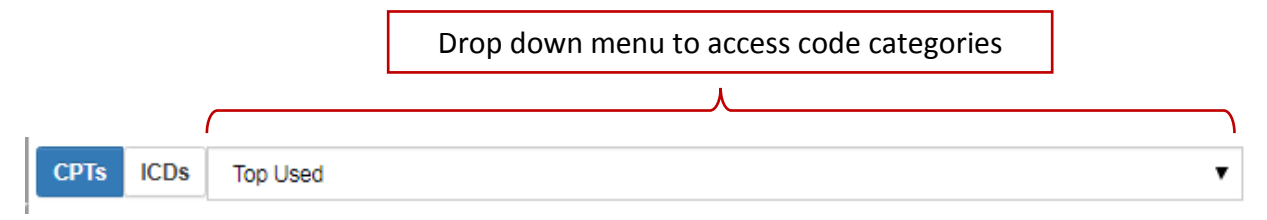

## 3. SEARCH

To search for a code from the entire database, use the search field. Enter the numeric code or description and select enter.

| rch all CPTs                                       |   |   |   |
|----------------------------------------------------|---|---|---|
| 91                                                 | Q | 8 | : |
| - CRITICAL CARE ILL/INJURED PATIENT INIT 30-74 MIN |   |   |   |

## **PRIMARY CODE**

You can designate a CPT or ICD as the primary code by clicking on the code number. The primary code will be highlighted blue.

| CPTs         | ICDs      | Top Used                    |   | •                           |
|--------------|-----------|-----------------------------|---|-----------------------------|
| 99203        | 3-OFFICI  | E OUTPATIENT NEW 30 MINUTES |   |                             |
| × Go<br>× J4 | 5.20 -MIL | DENT INVOLVED               | × | L55.9 SUNBURN, UN SPECIFIED |
|              |           |                             |   |                             |

## **REMOVING CODES**

Select the **\*** to remove a code from the charge. All ICDs attached to a deleted CPT will also be removed when the CPT is deleted.

## **PROCEDURE QUANTITY**

Next to each selected CPT is a quantity selection tool. 1 + - The number will always default to 1. If you have performed the exact same procedure multiple times on the patient, you can use the arrow keys to increase the number of times the code should be applied.

## **REFERRING PHYSICIAN**

When a consult code is selected, you are required to enter the name of the referring physician. To add the referring physician, enter the name into the Search box and select enter. The physician's name will display below the box. Click on the physician name to select.

Referral: Search Provider Name

Q ×

#### **ADDING A MODIFIER**

To add a modifier to a selected CPT, select the Modifiers button next to the CPT. Once you select the button, the entire list of modifier codes will appear in the code selection area. You can use the Search box to search the list of modifiers for the one you want.

Click on the desired modifier to add to the selected CPT.

## **AUTOMATICALLY ADDED MODIFIERS**

Patient lists can be defaulted to automatically add Modifiers GC and/or GE. Please contact your Department administrator to request this feature.

A pop up message will deploy prompting the user to add Modifiers 26 and 59 when appropriate.

#### **BUNDLED CODES**

Upon request, codes can be bundled together and either pre-loaded in the selected area or placed in a tab for easy selection. This feature is set up by list so all providers using that list will always have this functionality.

#### PRE-LOADED CODE BUNDLES

Upon request, CPT codes can be bundled together to automatically populate the selected code area for all patients on a given list These pre-loaded codes will appear for every patient on the list. This feature is not available for ICD codes.

## PRE-SELECTED CODE BUNDLES

Upon request, CPT and ICD Codes can be bundled together and loaded into a tab for easy selection. These pre-selected codes appear for every patient on the list. Providers can select codes from this new tab or via the normal code selection categories.

The Pre-Selected Code Tab is found next to the Search tab.

| Search all ICDs                                                                  | Pre Selected ICDS |  |  |  |
|----------------------------------------------------------------------------------|-------------------|--|--|--|
| T31.20 - Burns involving 20-29% of body surface with 0% to 9% third degree burns |                   |  |  |  |
| T31.0 - Burns involving less than 10% of body surface                            |                   |  |  |  |

## SUBMITTING CHARGES

## **SUBMITTING CHARGES**

You must have at least one CPT and one ICD selected to submit the codes.

1. Click on the Submit button on the top right of the screen to submit your codes. A pop up confirmation box will display:

| Submit Confirmation                                                                                                    |                         |  |
|----------------------------------------------------------------------------------------------------|-------------------------|--|
| TELEHEALTH CHARGES MUST BE SUBMITTED BY SELECTING TELEHEALTH BUTTON<br>MODIFIER GT WILL BE AUTOMATICALLY ADDED WHEN TELEHEALTH IS SELECTED. |                         |  |
| SUBMIT - TELEHEALTH                                                                                                    | SUBMIT - NON TELEHEALTH |  |
|                                                                                                    | SUBMIT - NO BILL        |  |
|                                                                                                    |                         |  |

For telehealth charges, select the **Submit- Telehealth** button. Modifier GT will be automatically added to the charge. For non-telehealth charges, select the **Submit-Non Telehealth** button.

Codes post to Uchart at 4pm each day. You have the option of selecting the UnSubmit button to edit any codes before they're posted. After they have been sent to Uchart, codes cannot be changed in the MobileCharge app. Please contact your Department administrator to make the adjustment directly in Uchart.